#### 26 Konfiguracja użytkownikom dostępu do zasobów

Wykonaj poniższe polecenia według przykładów:

### 0. Przygotowanie

Enable-PSRemoting -Force -SkipNetworkProfileCheck

New-Item -Path 'C:\udo\New Folder' -ItemType Directory

- New-Item -Path 'C:\udo\New Folder\file.txt' -ItemType File -f -v "nnn"
- New-Item -Path 'C:\udo\cars.xml' -ItemType File -f -v "xml\_nnn"
- New-Item -Path 'C:\udo\kealtcheck.html' -ItemType File -f -v "html\_nnn"
- New-Item -Path 'C:\udo\servicereport.html' -ItemType File -f -v "service\_html\_nnn"
- New-Item -Path 'C:\udo\style.css' -ItemType File -f -v "css\_nnn"
- New-Item -Path 'C:\udo\test.xlsx' -ItemType File -f -v "xlsx\_nnn"
- New-Item -Path 'C:\udo\testcsv.csv' -ItemType File -f -v "csv\_nnn"
- New-Item -Path 'C:\udo\Profile' -ItemType Directory
- New-Item -Path 'C:\udo\Profile\info.txt' -ItemType File -f -v "info o profilach"
- New-Item -Path 'C:\udo\Pliki dyskow' -ItemType Directory
- New-Item -Path 'C:\udo\Pliki dyskow\mapuj.txt' -ItemType File -f -v "mapowane dyski"
- New-Item -Path 'C:\Udo0' -ItemType Directory
- New-Item -Path 'C:\Udo1' -ItemType Directory
- New-Item -Path 'C:\Udo1\kealtcheck.html' -ItemType File -f -v "html\_nnn"
- New-Item -Path 'C:\Udo1\test.xlsx' -ItemType File -f -v "xlsx\_nnn"
- New-Item -Path 'C:\Udo1\testcsv.csv' -ItemType File -f -v "csv\_nnn"
- New-Item -Path 'C:\Udo1\cbt.txt' -ItemType File -f -v "cbt\_nnn"
- New-Item -Path 'C:\Udo1\New' -ItemType Directory
- New-Item -Path 'C:\Udo1\New\file.txt' -ItemType File -f -v "nnn"
- New-Item -Path 'C:\Udo1\New\about.html' -ItemType File -f -v "about\_html"
- New-Item -Path 'C:\Udo2' -ItemType Directory
- New-LocalUser -Name "User01" -Password (ConvertTo-SecureString "Pa\$\$w0rd" -AsPlainText -Force)
- Set-LocalUser -Name "User01" -PasswordNeverExpires \$true -Description "Opis konta1"
- Add-LocalGroupMember -SID "S-1-5-32-545" -Member User01

New-LocalUser -Name "User02" -Password (ConvertTo-SecureString "Pa\$\$w0rd" -AsPlainText -Force)

Set-LocalUser -Name "User02" -PasswordNeverExpires \$true -Description "Opis konta1"

Add-LocalGroupMember -SID "S-1-5-32-545" -Member User02

### A. Udostępnianie folderu

## 1. Jak udostępnić folder Windows za pomocą PowerShell?

Polecenie cmdlet New-SmbShare udostępnia folder systemu plików klientom zdalnym jako udział bloku komunikatów serwera (SMB).

Aby usunąć udział utworzony przez to polecenie cmdlet, używa się polecenia cmdlet Remove-SmbShare.

a) Udostępnij w Windows za pomocą PowerShell, folder o nazwie "udo" pod nazwą "Udostepniony" użyj polecenia New-SmbShare które jest częścią modułu SmbShare.

New-SmbShare -Path C:\udo\ -Name "Udostepniony"

Folder udo będzie domyślnie udostępniany pod nazwą "Udostepniony" z uprawnieniami do odczytu wszystkich, ponieważ nie określiliśmy zakresu.

| Name         | ScopeName | Path   | Description |
|--------------|-----------|--------|-------------|
| Udostepniony | *         | C:\udo |             |

b) Przypisz uprawnienie Pełny dostęp do konkretnego użytkownika, użyj parametru -FullAccess, po którym następuje nazwa użytkownika, aby zapewnić pełny dostęp.

New-SmbShare -Name "Udostepniony1" -Path "C:\udo\" -FullAccess "\$env:ComputerName\admin","\$env:ComputerName\Administrator"

Pełny dostęp otrzymają użytkownicy admin i Administrator komputera lokalnego.

| Name          | ScopeName | Path   | Description |
|---------------|-----------|--------|-------------|
|               |           |        |             |
| Udostepniony1 | *         | C:\udo |             |

Dla uprawnień tylko do odczytu możemy użyć parametru -Readonly.

Aby uzyskać uprawnienia do zmiany i odczytu, użyj parametru -ChangeAccess.

c) Przypisz uprawnienia dla wielu użytkowników,

New-SmbShare -Name "Udostepniony2" -Path "C:\udo\" -ChangeAccess "\$env:ComputerName\User01" -FullAccess "\$env:ComputerName\User02"

Powyższy przykład zapewni dostęp do zmian użytkownikowi User01 i pełny dostęp użytkownikowi User02.

| Name          | ScopeName | Path   | Description |
|---------------|-----------|--------|-------------|
|               |           |        |             |
| Udostepniony2 | *         | C:\udo |             |

d) Utwórz zaszyfrowany folder współdzielony, użyj parametr -Encrypted.

New-SmbShare -Name "Udostepniony3"-Path "C:\udo\"-EncryptData \$true

Name ScopeName Path Description Udostepniony3 \* C:\udo

e) Utwórz ukryty folder współdzielony Profile dla grupy Wszyscy, użyj parametr - FullAccess.

New-SmbShare -Name "Profile\$"-Path "C:\udo\Profile"-FullAccess Wszyscy

| Name      | ScopeName | Path                  | Description |
|-----------|-----------|-----------------------|-------------|
|           |           | and the second second |             |
| Profile\$ | *         | C:\udo\Profile        |             |

 f) Utwórz ukryty "Pliki dyskow" folder współdzielony dla grupy Wszyscy, użyj parametr -FullAccess.

New-SmbShare -Name "Pliki dyskow\$"-Path "C:\udo\Pliki dyskow"-FullAccess Wszyscy

| Name           | ScopeName | Path              | Description |
|----------------|-----------|-------------------|-------------|
|                |           |                   |             |
| Pliki dyskow\$ | ÷.        | C:\udo\Pliki dysk | DW          |

Polecenie cmdlet New-SmbMapping tworzy mapowanie bloku komunikatów serwera (SMB) na kliencie SMB na udział SMB.

g) Utwórz mapowanie SMB

New-SmbMapping -LocalPath 'X:' -RemotePath '\\stacja\Pliki dyskow\$'

| Status | Local Path | Remote Path    |          |
|--------|------------|----------------|----------|
|        |            |                |          |
| OK     | X:         | \\stacja\Pliki | dyskow\$ |

Polecenie cmdlet Get-SmbMapping pobiera mapowania katalogów klienta bloku komunikatów serwera (SMB) utworzone dla serwera. Może to być mapowanie z litery dysku lokalnego na zdalny folder współdzielony lub mapowanie bez ścieżki lokalnej.

h) Uzyskaj mapowania katalogów klientów SMB

| Get-Sml | oMapping   |                         |
|---------|------------|-------------------------|
| Status  | Local Path | Remote Path             |
| ОК      | x:         | \\stacja\Pliki dyskow\$ |

Polecenie cmdlet Get-SmbShareAccess pobiera obiekty reprezentujące prawa, które zostały przyznane zasadom zabezpieczeń, aby uzyskać dostęp do udziału bloku komunikatów serwera (SMB).

i) Pobierz listę ACL udziału

Get-SmbShareAccess Profile\$, "Pliki dyskow\$", Udostepniony, Udostepniony1, Udostepniony2, Udostepniony3

| Name           | ScopeName | AccountName          | AccessControlType | AccessRight |
|----------------|-----------|----------------------|-------------------|-------------|
|                |           |                      |                   |             |
| Udostepniony2  | *         | stacja\User02        | Allow             | Full        |
| Udostepniony2  | *         | stacja\User01        | Allow             | Change      |
| Profile\$      | *         | Wszyscy              | Allow             | Full        |
| Udostepniony3  | *         | Wszyscy              | Allow             | Read        |
| Udostepniony   | *         | Wszyscy              | Allow             | Read        |
| Pliki dyskow\$ | *         | Wszyscy              | Allow             | Full        |
| Udostepniony1  | *         | stacja\admin         | Allow             | Full        |
| Udostepniony1  | *         | stacja\Administrator | Allow             | Full        |

Polecenie cmdlet Get-SmbShare pobiera obiekty, które reprezentują udziały Server Message Block (SMB) wyświetlane przez komputer.

### j) Pokaż udziały SMB, wpisz: Get-SMBShare

| Name           | ScopeName   | Path                | Description          |
|----------------|-------------|---------------------|----------------------|
|                | Secondaria. |                     |                      |
| ADMIN\$        | *           | C:\Windows          | Administracja zdalna |
| C\$            | *           | C:\                 | Domyślny udział      |
| IPC\$          | , ŧ         |                     | Zdalne wywołanie IPC |
| Pliki dyskow\$ |             | C:\udo\Pliki dyskow |                      |
| Profile\$      | *           | C:\udo\Profile      |                      |
| Udostepniony   | ÷           | C:\udo              |                      |
| Udostepniony1  |             | C:\udo              |                      |
| Udostepniony2  | *           | C:\udo              |                      |
| Udostepniony3  | *           | C:\udo              |                      |

k) Aby wyświetlić informacje o udostępnionych zasobach na komputerze lokalnym, wpisz: net share

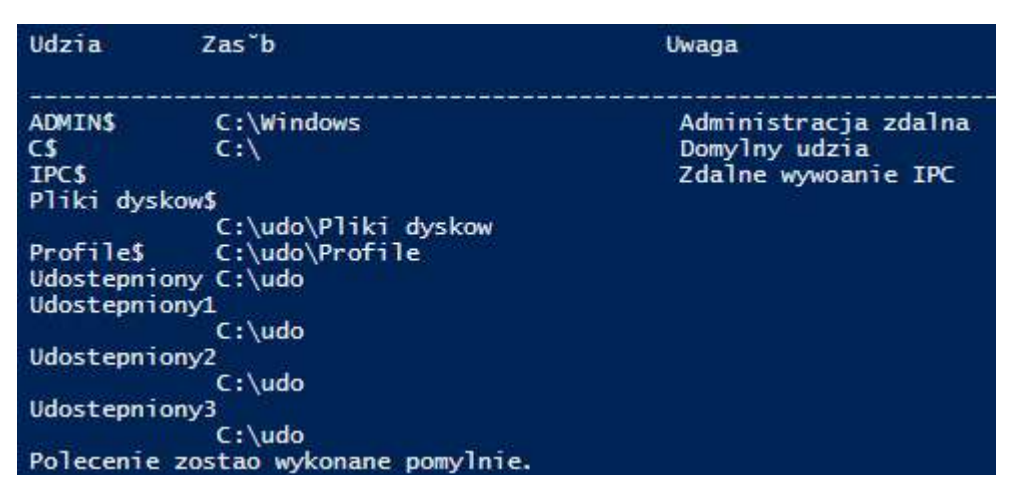

Polecenie cmdlet Remove-SmbShare usuwa jeden lub więcej udziałów bloku komunikatów serwera (SMB). Usunięcie udziału SMB wymusza rozłączenie wszystkich istniejących połączeń z udziałem. Używaj tego polecenia cmdlet z rozwagą. Klienci, którzy są odłączeni od udziału, nie mogą opróżnić danych z pamięci podręcznej lokalnie. Może to spowodować utratę danych.

Użyj polecenia cmdlet Get-SmbSession, aby określić, czy użytkownicy są połączeni z udziałem.

1) Usuń udział SMB

Remove-SmbShare -Name "Udostepniony3"

To polecenie usuwa udział SMB o nazwie Udostepniony3.

| 🚰 Confirm                                                                                                    | -          |         | ×        |
|----------------------------------------------------------------------------------------------------|------------|---------|----------|
| Are you s <mark>ur</mark> e you want to perform this action?<br>Wykonywanie operacji "Remove-Share" na obiekcie doc | elowym "*, | Udostep | niony3". |
| Yes Yes to All No to A                                                                                              | All Susp   | end     |          |

Polecenie cmdlet Remove-SmbMapping usuwa mapowanie bloku komunikatów serwera (SMB) do udziału SMB.

m)Usuń mapowanie SMB do udziału SMB

Remove-SmbMapping -LocalPath "X:"

| 🛃 Confirm                                     | ( <del>-</del> |  | × |
|-----------------------------------------------|----------------|--|---|
| Are you sure you want to perform this action? |                |  |   |

Wykonywanie operacji "Close-Connection" na obiekcie docelowym "X:,\\stacja\Pliki dyskow\$".

| 1 | Yes | Yes to All | No | No to All                                                                                                    | Suspend                                                                                                    |
|---|-----|------------|----|----------------------------------------------------------------------------------------------------|----------------------------------------------------------------------------------------------------|
|   |     |            |    | A DESCRIPTION OF THE REAL PROPERTY OF THE REAL PROPERTY OF THE REAL | and the second second se |

n) Usuń udział SMB bez potwierdzenia

Remove-SmbShare -Name "Pliki dyskow\$" -Force

To polecenie usuwa udział SMB o nazwie "Pliki dyskow\$" bez potwierdzenia użytkownika.

Sprawdz, czy polecenie Remove-SmbShare -Name "Pliki dyskow\$" -Force zostało wykonane, użyj polecenia, aby wylistować wszystkie udziały SMB i sprawdzić, czy udział "Pliki dyskow\$" został usunięty:

Get-SmbShare | Where-Object { \$\_.Name -eq "Pliki dyskow\$" }

Zgłoszenie 1

Więcej informacji o poleceniach cmdlet dla wszystkich poleceń cmdlet bloku komunikatów serwera (SMB) specyficznych dla udziału poniżej link.

https://docs.microsoft.com/en-us/powershell/module/smbshare/?view=windowsserver2022-ps

#### **B. Uprawnienia NTFS do plików i folderów**

#### 2. Poznawanie uprawnień NTFS do plików i folderów

NTFS ma dużą liczbę uprawnień, które można ustawić w różnych kombinacjach dla plików i folderów.

a) Wyświetl wszystkie dostępne uprawnienia, wyprowadź wyliczenie System.Security.AccessControl.FileSystemRights.

[System.Enum]::GetNames([System.Security.AccessControl.FileSystemRights])

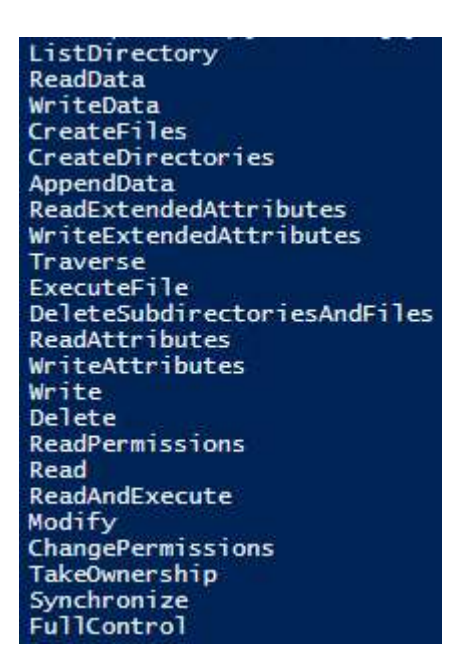

Nie zawsze jest jasne, co te uprawnienia mogą zrobić i są one podzielone na uprawnienia podstawowe i uprawnienia zaawansowane.

## Uprawnienia podstawowe:

Pełna kontrola (Full Control): użytkownicy mogą modyfikować, dodawać, przenosić i usuwać pliki i katalogi, a także powiązane z nimi właściwości. Ponadto użytkownicy mogą zmieniać ustawienia uprawnień dla wszystkich plików i podkatalogów.

Modyfikuj (Modify): Użytkownicy mogą przeglądać i modyfikować pliki i właściwości plików, w tym usuwać i dodawać pliki do katalogu lub właściwości pliku do pliku.

Odczyt i wykonanie (Read & Execute): użytkownicy mogą uruchamiać pliki wykonywalne, w tym skrypt

Czytaj (Read): Użytkownicy mogą przeglądać pliki, właściwości plików i katalogi.

Zapis (Write): Użytkownicy mogą pisać do pliku i dodawać pliki do katalogów.

#### Uprawnienia zaawansowane:

Przejdź przez folder/wykonaj plik (Traverse Folder/Execute File): Zezwalaj na nawigację po folderach, nawet jeśli użytkownik nie ma wyraźnych uprawnień do tych plików lub folderów. Dodatkowo użytkownicy mogą uruchamiać pliki wykonywalne.

Lista folderów/odczyt danych (List Folder/Read Data): Możliwość przeglądania listy plików i podfolderów w folderze, a także przeglądania zawartości plików w nim zawartych.

Odczyt atrybutów (Read Attributes): wyświetla atrybuty pliku lub folderu.

Zapis Atrybutów (Write Attributes): Zmień atrybuty pliku lub folderu.

Odczyt rozszerzonych atrybutów (Read Extended Attributes): wyświetla rozszerzone atrybuty pliku lub folderu.

Zapis rozszerzonych atrybutów (Write Extended Attributes): Zmień rozszerzone atrybuty pliku lub folderu.

Utwórz pliki/zapisz dane (Create Files/Write Data): Zezwalaj na tworzenie plików w folderze, podczas gdy dane zapisu umożliwiają zmiany w plikach w folderze.

Utwórz foldery/Dołącz dane (Create Folders/Append Data): Twórz foldery w istniejącym folderze i zezwalaj na dodawanie danych do pliku, ale nie zmieniaj, nie usuwaj ani nie nadpisuj istniejących danych w pliku.

Usuń (Delete): Możliwość usunięcia pliku lub folderu.

Uprawnienia do odczytu (Read Permissions): użytkownicy mogą czytać uprawnienia do pliku lub folderu.

Zmień uprawnienia (Change Permissions): Użytkownicy mogą zmieniać uprawnienia pliku lub folderu.

Przejmij na własność (Take Ownership): użytkownicy mogą przejąć na własność plik lub folder.

Synchronizuj (Synchronize): Użyj pliku lub folderu do synchronizacji. Dzięki temu wątek może czekać, aż obiekt znajdzie się w stanie zasygnalizowanym.

## 3. Pobieranie uprawnień dostępu do pliku i folderu

Teraz, gdy wiemy, jakie są uprawnienia, możemy spojrzeć na dany folder i zobaczyć, jakie są przypisane uprawnienia. Używając cmdletu Get-ACL pobierz reguły dostępu do obiektu.

a) lokalnie: Get-ACL -Path "C:\udo"

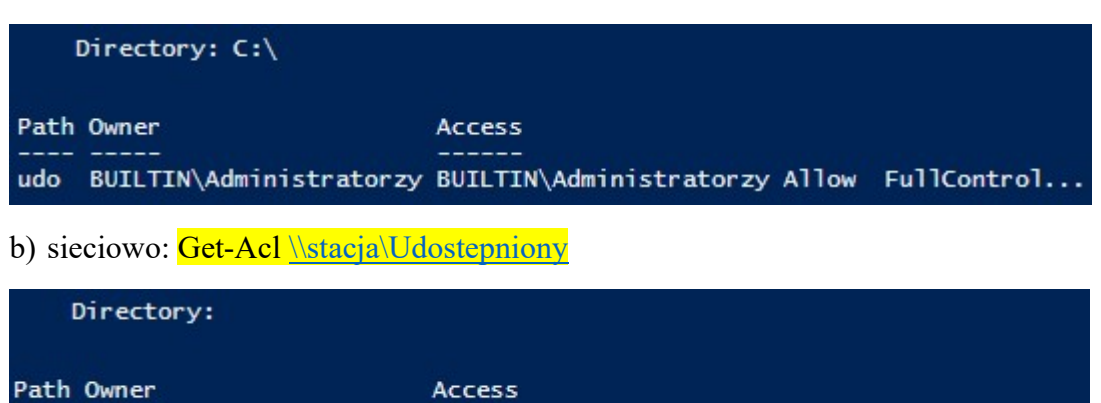

BUILTIN\Administratorzy BUILTIN\Administratorzy Allow FullControl..

c) przez zmienne: <a href="mailto:\$aclsf=Get-Acl">\$aclsf=Get-Acl</a> <a href="mailto:stacja/Udostepniony">\stacja/Udostepniony</a>

Domyślny widok nie dostarcza nam mnóstwa informacji, więc rozszerzmy go.

d) Zobacz szczegółowo z wykorzystaniem, jakie uprawnienia są ustawione w tym folderze.

(Get-ACL -Path "C:\udo").Access | Format-Table IdentityReference,FileSystemRights,AccessControlType,IsInherited,InheritanceFlags -AutoSize

| IdentityReference                                                                                                    | Files                      | SystemRights                                                           | AccessControlType                                  | IsInherited                                  | In                                                   | neritanceFlags                                                           |
|----------------------------------------------------------------------------------------------------|----------------------------|------------------------------------------------------------------------|----------------------------------------------------|----------------------------------------------|------------------------------------------------------|--------------------------------------------------------------------------|
| BUILIIN\Administratorzy<br>ZARZĄDZANIE NT\SYSTEM<br>BUILIIN\Użytkownicy<br>ZARZĄDZANIE NT\Użytkownicy uwierzytelnieni<br>ZARZĄDZANIE NT\Użytkownicy uwierzytelnieni | ReadAndExecute,<br>Modify, | FullControl<br>FullControl<br>Synchronize<br>Synchronize<br>-536805376 | Allow<br>Allow<br>Allow<br>Allow<br>Allow<br>Allow | True<br>True<br>True<br>True<br>True<br>True | erInherit,<br>erInherit,<br>erInherit,<br>erInherit, | ObjectInherit<br>ObjectInherit<br>ObjectInherit<br>None<br>ObjectInherit |

Jak widać, jest tu o wiele więcej uprawnień. To, co widać powyżej, to typowe uprawnienia użytkownika do nowo utworzonego folderu.

e) zobacz uprawnienia do pliku C:\udo\test.xlsx

## (Get-ACL -Path "C:\udo\test.xlsx").Access | Format-Table IdentityReference,FileSystemRights,AccessControlType,IsInherited,InheritanceFlags -AutoSize

| IdentityReference                          | FileSystemRights            | AccessControlType | IsInherited | InheritanceFlags |
|--------------------------------------------|-----------------------------|-------------------|-------------|------------------|
|                                            |                             |                   |             |                  |
| BUILTIN\Administratorzy                    | FullControl                 | Allow             | True        | None             |
| ZARZĄDZANIE NT\SYSTEM                      | FullControl                 | Allow             | True        | None             |
| BUILTIN\Użytkownicy                        | ReadAndExecute, Synchronize | Allow             | True        | None             |
| ZARZĄDZANIE NT\Użytkownicy uwierzytelnieni | Modify, Synchronize         | Allow             | True        | None             |

Jak można się domyślić, są one nieco inne i nie zawierają większości reguł dostępu, których potrzebują foldery.

#### 4. Modyfikowanie plików i uprawnień do folderów

Jak w takim razie postąpimy z aktualizacją uprawnień do plików i folderów? Co by było, gdybyśmy chcieli przyznać nowemu użytkownikowi prawa do odczytu pliku?

a) Aby to zrobić w PowerShell, wykonaj czteroetapowy proces.

- Pobierz istniejące reguły ACL
- Utwórz nowy FileSystemAccessRule do zastosowania
- Dodaj nową regułę ACL do istniejącej polisy uprawnień
- Zastosuj nową listę ACL do istniejącego pliku lub folderu za pomocą Set-ACLAby stworzyć samą regułę, musimy utworzyć taką FileSystemAccessRule, która ma konstruktor taki jak: Identity String, FileSystemRights, AccessControlType .

\$ACL = Get-ACL -Path "C:\udo\test.xlsx"

\$AccessRule = New-Object
System.Security.AccessControl.FileSystemAccessRule("User01","Read","Allow")

\$ACL.SetAccessRule(\$AccessRule)

\$ACL | Set-Acl -Path "C:\udo\test.xlsx"

(Get-ACL -Path "C:\udo\test.xlsx").Access | Format-Table IdentityReference,FileSystemRights,AccessControlType,IsInherited,InheritanceFlags -AutoSize

| IdentityReference                          | File                                                                                                    | 5ystemRights | AccessControlType | IsInherited | InheritanceFlags |
|--------------------------------------------|----------------------------------------------------------------------------------------------------|--------------|-------------------|-------------|------------------|
|                                            | 1997 - 1997 - 1997 - 1997 - 1997 - 1997 - 1997 - 1997 - 1997 - 1997 - 1997 - 1997 - 1997 - 1997 - 1997 - 1997 - |              |                   |             |                  |
| stacja\User01                              | Read.                                                                                                    | Synchronize  | Allow             | False       | None             |
| BUILTIN\Administratorzy                    |                                                                                                    | FullControl  | Allow             | True        | None             |
| ZARZADZANIE NT\SYSTEM                      |                                                                                                    | FullControl  | Allow             | True        | None             |
| BUILTIN\Uzytkownicy                        | ReadAndExecute.                                                                                                 | Synchronize  | Allow             | True        | None             |
| ZARZĄDZANIE NT\Użytkownicy uwierzytelnieni | Modify,                                                                                                    | Synchronize  | Allow             | True        | None             |

Jak widać w powyższym procesie, zmiana uprawnień jest szybka i łatwa, a konstruktory FileSystemAccessRule obiektu są proste.

#### 5. Kopiowanie uprawnień do nowego obiektu

Skoro ustawiliśmy User01 dostęp do odczytu do naszego pliku, co by było, gdybyśmy chcieli skopiować ten sam zestaw uprawnień do innego pliku?

a) Użyj możliwości potoku PowerShell, aby przenieść uprawnienia z jednego obiektu do drugiego.

Get-ACL -Path "C:\udo\test.xlsx" | Set-ACL -Path "C:\udo\testcsv.csv"

(Get-ACL -Path "C:\udo\testcsv.csv").Access | Format-Table IdentityReference,FileSystemRights,AccessControlType,IsInherited,InheritanceFlags -AutoSize

| IdentityReference                           | File              | SystemRights | AccessControlType | IsInherited | InheritanceFlags |
|---------------------------------------------|-------------------|--------------|-------------------|-------------|------------------|
| stacia) Usan01                              | Pead              | Sunchroniza  |                   |             | Nono             |
| Stacja (USerui                              | Read,             | Synchronize  | ATTOW             | Faise       | None             |
| ZADZADZANTE NT CVETEM                       |                   | FullControl  | ATTOW             | True        | None             |
|                                             | need and research | FullControl  | ATTOW             | Inue        | None             |
|                                             | ReadAndExecute,   | Synchronize  | ATTOW             | Irue        | None             |
| ZARZĄDZANIE NI (UZYTKÓWNICY UWIErzytelnieni | Modity,           | Synchronize  | Allow             | Inue        | None             |

#### 6. Usuwanie uprawnień do plików lub folderów

Po dodaniu tych uprawnień zdecydowaliśmy, że User01 nie powinno mieć uprawnień do pliku C:\udo\test.xlsx. Różnica w usuwaniu reguły polega na tym, że musimy odtworzyć dokładnie FileSystemAccessRule, który chcemy usunąć. Jest to sposób usuwania uprawnień, który usuwa niejasności dotyczące tego, jakie uprawnienia należy usunąć.

a) Usuń uprawnienia w sposób jak wyżej opisałem

\$ACL = Get-ACL -Path "C:\udo\test.xlsx"

\$AccessRule = New-Object System.Security.AccessControl.FileSystemAccessRule("User01","Read","Allow")

\$ACL.RemoveAccessRule(\$AccessRule)

\$ACL | Set-Acl -Path "C:\udo\test.xlsx"

(Get-ACL -Path "C:\udo\test.xlsx").Access | Format-Table IdentityReference,FileSystemRights,AccessControlType,IsInherited,InheritanceFlags -AutoSize

| IdentityReference                          | FileSystemRights            | AccessControlType | IsInherited | InheritanceFlags |
|--------------------------------------------|-----------------------------|-------------------|-------------|------------------|
|                                            |                             |                   |             |                  |
| stacja\User01                              | Synchronize                 | Allow             | False       | None             |
| BUILTIN\Administratorzy                    | FullControl                 | Allow             | True        | None             |
| ZARZADZANIE NT\SYSTEM                      | FullControl                 | Allow             | True        | None             |
| BUILTIN\Użytkownicy                        | ReadAndExecute, Synchronize | e Allow           | True        | None             |
| ZARZĄDZANIE NT\Użytkownicy uwierzytelnieni | Modify, Synchronize         | e Allow           | True        | None             |

Jak widać powyżej, usunęliśmy uprawnienia z tego obiektu. Uprawnienie synchronize to specjalne uprawnienie używane przez system operacyjny do utrzymania właściwej kontroli nad uprawnieniami do plików i folderów.

#### 7. Modyfikowanie dziedziczenia i własności

Wreszcie dwa dodatkowe zadania związane z systemem plików, które są bardzo przydatne, to włączanie i wyłączanie dziedziczenia w folderze oraz zmiana właściciela plików.

#### Wyłącz/włącz dziedziczenie uprawnień

Aby zmodyfikować właściwości dziedziczenia obiektu, musimy użyć SetAccessRuleProtection. Pierwsza wartość określa, czy folder dziedziczy uprawnienia dostępu, czy nie. Ustawienie tej wartości na \$true wyłączy dziedziczenie, jak pokazano w poniższym przykładzie.

Właściwość druga zachowaj dziedziczenie pozwala skopiować istniejące odziedziczone uprawnienia do obiektu, jeśli usuwamy dziedziczenie. Może to być bardzo ważne, abyśmy nie stracili dostępu do obiektu, ale nie jest to pożądane.

a) Wykonaj

\$ACL = Get-Acl -Path "C:\udo"

\$ACL.SetAccessRuleProtection(\$true,\$false)

\$ACL | Set-Acl -Path "C:\udo"

Sprawdz, czy polecenia dotyczące listy kontroli dostępu (ACL) zostały wykonane poprawnie, użyj polecenia Get-Acl dla tej samej ścieżki i przeanalizuj wyniki.:

\$ACL = Get-Acl -Path "C:\udo"

\$ACL.Access

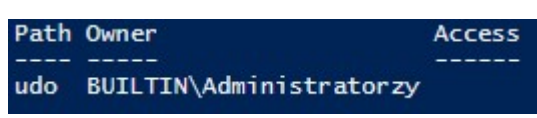

Możesz otrzymać błąd, Set-Acl: The process does not possess the 'SeSecurityPrivilege' privilege which is required for this operation. co oznacza, że powinieneś uruchomić ten proces na koncie Administratora.

Zwróć uwagę, że uprawnienia nie są już prawdziwe w ramach IsInherited. Oznacza to, że pomyślnie skopiowaliśmy uprawnienia i złamaliśmy dziedziczenie w tym folderze.

## Zmień właściciela

Jeśli chcesz zmienić właściciela pliku, możesz to zrobić po prostu za pomocą metody SetOwner. Po uruchomieniu polecenia Get-ACL widzimy, że właściciel zmienił się na nowego użytkownika.

b) Wykonaj zmianę właściciela

\$ACL = Get-Acl -Path "C:\udo"

\$User = New-Object System.Security.Principal.Ntaccount("User01")

\$ACL.SetOwner(\$User)

\$ACL | Set-Acl -Path "C:\udo"

Get-ACL -Path "C:\udo"

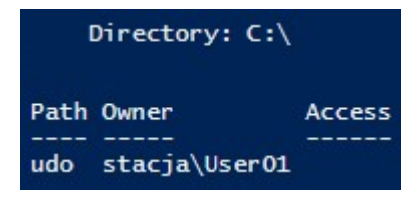

c) Uzyskaj więcej informacji jak pokazano poniżej:

Get-Acl -Path C:\udo | Format-Table -Wrap

| Directory: C:\    |        |
|-------------------|--------|
| Path Owner        | Access |
| udo stacja\User01 |        |

d) Uzyskaj więcej informacji, użyj listy formatów:

Get-ACL -Path "C:\udo" | Format-List

| Path   |   | Microsoft.PowerShell.Core\FileSystem::C:\udo                                                         |
|--------|---|----------------------------------------------------------------------------------------------------|
| Owner  |   | stacja\User01                                                                                        |
| Group  | : | stacja\Brak                                                                                          |
| Access | 1 |                                                                                                    |
| Audit  |   |                                                                                                    |
| Sdd1   | • | 0:S-1-5-21-3664158698-3187143441-3837179366-1002G:S-1-5-21-3664158698-3187143441-3837179366-513D:PAI |

e) Uzyskaj więcej informacji jak pokazano poniżej:

(Get-Acl -Path C:\Udo1).Access

| FileSystemRights  | : FullControl                                |
|-------------------|----------------------------------------------|
| AccessControlType | : Allow                                      |
| IdentityReference | : BUILTIN\Administratorzy                    |
| IsInherited       | : True                                       |
| InheritanceFlags  | : ContainerInherit, ObjectInherit            |
| PropagationFlags  | : None                                       |
| FileSystemRights  | : FullControl                                |
| AccessControlType | : Allow                                      |
| IdentityReference | : ZARZĄDZANIE NT\SYSTEM                      |
| IsInherited       | : True                                       |
| InheritanceFlags  | : ContainerInherit, ObjectInherit            |
| PropagationFlags  | : None                                       |
| FileSystemRights  | : ReadAndExecute, Synchronize                |
| AccessControlType | : Allow                                      |
| IdentityReference | : BUILTIN\Użytkownicy                        |
| IsInherited       | : True                                       |
| InheritanceFlags  | : ContainerInherit, ObjectInherit            |
| PropagationFlags  | : None                                       |
| FileSystemRights  | : Modify, Synchronize                        |
| AccessControlType | : Allow                                      |
| IdentityReference | : ZARZĄDZANIE NT\Użytkownicy uwierzytelnieni |
| IsInherited       | : True                                       |
| InheritanceFlags  | : None                                       |
| PropagationFlags  | : None                                       |
| FileSystemRights  | : -536805376                                 |
| AccessControlType | : Allow                                      |
| IdentityReference | : ZARZĄDZANIE NT\Użytkownicy uwierzytelnieni |
| IsInherited       | : True                                       |
| InheritanceFlags  | : ContainerInherit, ObjectInherit            |
| PropagationFlags  | : InheritOnly                                |

f) Uzyskaj więcej informacji jak pokazano poniżej:

(Get-Acl -Path C:\Udo1).Access.IdentityReference

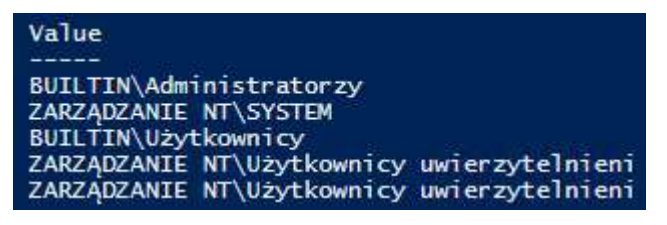

g) Aby dowiedzieć się, jakich parametrów można użyć, naciśnij TAB w oknie PowerShell po wpisaniu kropki. Na przykład wpisując (Get-Acl C:\Udo1). a następnie naciśnięcie klawisza TAB doda Dostęp do polecenia. Wielokrotne naciskanie TAB spowoduje przewinięcie wszystkich opcji.

(Get-Acl -Path C:\Udo1).[TAB]

```
(Get-Acl -Path C:\Udo1).Access
(Get-Acl -Path C:\Udo1).Access.IdentityReference
(Get-Acl -Path C:\Udo1).Access
```

Efekt:

| FileSystemRights    | : FullControl                                |
|---------------------|----------------------------------------------|
| AccessControlType   | : Allow                                      |
| IdentityReference   | · BUTLTIN Administratorzy                    |
| Teleficitykererence | . BOILTIN Administratorizy                   |
| Isinner i ceu       |                                              |
| Inheritancel lags   | : ContainerInherit, ObjectInherit            |
| PropagationFlags    | : None                                       |
|                     |                                              |
| FileSystemRights    | : FullControl                                |
| AccessControlType   | : Allow                                      |
| IdentityReference   | : ZARZADZANIE NT\SYSTEM                      |
| IsInherited         | : True                                       |
| InheritanceElans    | ContainerInherit ObjectInherit               |
| PropagationElags    | None                                         |
| Propagat rone rags  | : NOTE                                       |
| CileSustemPichts    | . ReadAndExecute Synchronize                 |
| Arrestoretas        | Allow                                        |
| Accesscontrollype   | : ATTOW                                      |
| IdentityReference   | : BUILTIN\UZYTKOWNICY                        |
| IsInherited         | : True                                       |
| InheritanceFlags    | : ContainerInherit, ObjectInherit            |
| PropagationFlags    | : None                                       |
|                     |                                              |
| FileSystemRights    | : Modify, Synchronize                        |
| AccessControlType   | : Allow                                      |
| IdentityReference   | : ZARZADZANIE NT\Użytkownicy uwierzytelnieni |
| IsInherited         | : True                                       |
| InheritanceFlags    | : None                                       |
| PropagationElags    | · None                                       |
| ra opagat rom rags  | · None                                       |
| FileSystemRights    | -536805376                                   |
| AccessControlType   | · Allow                                      |
| IdentityPeference   | · ZAPZADZANIE NT\Uzytkownicy uwierzytelnieni |
| Telefercykererenee  | . ZAKZĄDZANIE WI OŻYCKOWITCY UWTELŻYCETITELI |
| Isinner i ceo       | : True                                       |
| Inheritance-lags    | : ContainerInnerit, ObjectInnerit            |
| PropagationFlags    | : InheritOnly                                |

Gdy jest używany samodzielnie, Get-Acl może jednocześnie raportować tylko jeden plik lub katalog. Jeśli chcesz wygenerować raport w hierarchii folderów, musisz przekazać każdy folder do Get-Acl za pomocą pętli ForEach.

h) Użyj polecenia cmdlet Get-ChildItem, aby utworzyć obiekt przechowujący hierarchię folderów, którą chcę przekazać do Get-Acl.

\$FolderPath = Get-ChildItem -Directory -Path "C:\Udo1" -Recurse -Force

#### \$FolderPath

| Direct | ory: C:\Udo1 |          |             |
|--------|--------------|----------|-------------|
| Mode   | LastW        | riteTime | Length Name |
|        |              |          |             |
| d      | 01.08.2024   | 14:53    | New         |

Jeśli polecenie zwróci listę folderów, oznacza to, że zostało wykonane poprawnie. Możesz również sprawdzić szczegóły każdego obiektu w zmiennej, aby upewnić się, że zawiera ona wszystkie potrzebne informacje, takie jak ścieżka, nazwa i inne atrybuty folderu.

Jeśli chcesz sprawdzić, czy wszystkie foldery mają ustawione odpowiednie ACL, możesz użyć zmiennej \$FolderPath w połączeniu z poleceniem Get-Acl w następujący sposób:

foreach (\$Folder in \$FolderPath) {

\$Acl = Get-Acl -Path \$Folder.FullName

\$Acl.Access | Format-Table -AutoSize

| File                       | SystemRights Acces                                                     | sControlType                                       | IdentityReference                                                                                                    | IsInherited                                  | In                                                   | heritanceFlags                                                           |
|----------------------------|------------------------------------------------------------------------|----------------------------------------------------|----------------------------------------------------------------------------------------------------|----------------------------------------------|------------------------------------------------------|--------------------------------------------------------------------------|
| ReadAndExecute,<br>Modify, | FullControl<br>FullControl<br>Synchronize<br>Synchronize<br>-536805376 | Allow<br>Allow<br>Allow<br>Allow<br>Allow<br>Allow | BUILTIN\Administratorzy<br>ZARZĄDZANIE NT\SYSTEM<br>BUILTIN\Użytkownicy<br>ZARZĄDZANIE NT\Użytkownicy uwierzytelnieni<br>ZARZĄDZANIE NT\Użytkownicy uwierzytelnieni | True<br>True<br>True<br>True<br>True<br>True | erInherit,<br>erInherit,<br>erInherit,<br>erInherit, | ObjectInherit<br>ObjectInherit<br>ObjectInherit<br>None<br>ObjectInherit |

To polecenie przejdzie przez każdy folder w zmiennej \$FolderPath, pobierze jego ACL i wyświetli reguły dostępu w formie tabeli, co pozwoli Ci na łatwą weryfikację ustawień zabezpieczeń.

 i) Pierwsza pętla przechodzi przez każdy folder w hierarchii. Dla każdego folderu uruchamiam inną pętlę ForEach, która wyświetla wpisy (ACE) w jego ACL, tworząc zmienną (\$Properties), która formatuje dane wyjściowe w celu wyświetlenia nazwy folderu, grupy lub użytkownika w ACE, przyznanych uprawnień i czy są dziedziczone. Na koniec tworzę nowy obiekt za pomocą zmiennej \$Properties, która jest wyświetlana w danych wyjściowych w oknie PowerShell.

#### ForEach (\$Folder in \$FolderPath) {

}

\$Acl = Get-Acl -Path \$Folder.FullName

ForEach (\$Access in \$Acl.Access) {

\$Properties = [ordered]@{'Folder

Name'=\$Folder.FullName;'Group/User'=\$Access.IdentityReference;'Permissions'=\$Access.FileSystem Rights;'Inherited'=\$Access.IsInherited}

## New-Object -TypeName PSObject -Property \$Properties

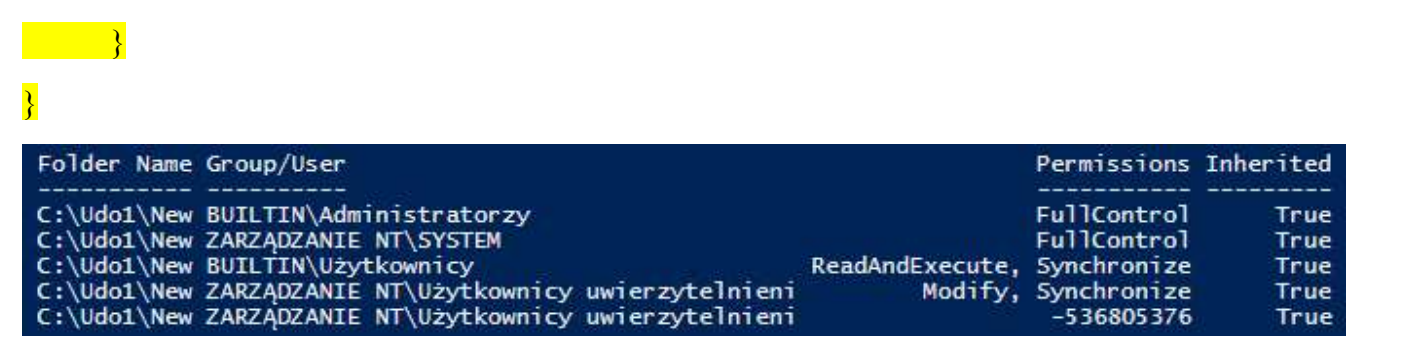

Możesz zobaczyć dane wyjściowe tylko listy folderów. W wynikach nie ma plików. Możesz również utworzyć tablicę (\$Output) i potoku wyniki do Out-GridView lub pliku .csv.

j) Użyj PowerShell, aby uzyskać uprawnienia do plików NTFS

\$FolderPath = Get-ChildItem -Directory -Path "C:\Udo1" -Recurse -Force

\$Output = @()

ForEach (\$Folder in \$FolderPath) {

\$Acl = Get-Acl -Path \$Folder.FullName

ForEach (\$Access in \$Acl.Access) {

\$Properties = [ordered]@{'Folder

Name'=\$Folder.FullName;'Group/User'=\$Access.IdentityReference;'Permissions'=\$Access.FileSystem Rights;'Inherited'=\$Access.IsInherited}

\$Output += New-Object -TypeName PSObject -Property \$Properties

# \$Output | Out-GridView

}

}

Skrypt i polecenia, które przedstawiłem, powinny pomóc w rozpoczęciu korzystania z programu PowerShell do raportowania uprawnień NTFS.

| 🛃 \$Output   0   | Dut-GridView                               |                             |           |
|------------------|--------------------------------------------|-----------------------------|-----------|
| Filter           |                                            |                             |           |
| 💠 Add criteria ' | -                                          |                             |           |
| Folder Name      | Group/User                                 | Permissions                 | Inherited |
| C:\Udo1\New      | BUILTIN\Administratorzy                    | FullControl                 | True      |
| C:\Udo1\New      | ZARZĄDZANIE NT\SYSTEM                      | FullControl                 | True      |
| C:\Udo1\New      | BUILTIN\Uzytkownicy                        | ReadAndExecute, Synchronize | True      |
| C:\Udo1\New      | ZARZĄDZANIE NT\Użytkownicy uwierzytelnieni | Modify, Synchronize         | True      |
| C:\Udo1\New      | ZARZĄDZANIE NT\Użytkownicy uwierzytelnieni | -536805376                  | True      |

## Zgłoszenie 2

https://docs.microsoft.com/en-us/powershell/module/microsoft.powershell.security/getacl?view=powershell-7.2 – więcej o Get-Acl

https://docs.microsoft.com/en-us/powershell/module/microsoft.powershell.security/setacl?view=powershell-7.2 - więcej o Set-Acl

## C. NTFSSecurity

Ustawienie uprawnień zabezpieczeń NTFS z Eksploratora plików Windows jest w porządku, gdy masz do czynienia z pojedynczym serwerem. Jest to jednak zupełnie inna sytuacja, w której musisz zmodyfikować zabezpieczenia NTFS na 100 folderach rozmieszczonych na 20 serwerach. W przypadku tych zadań administracyjnych polegamy na programie Windows PowerShell, aby wykonać zadanie szybko, dokładnie i łatwo.

Zarządzanie uprawnieniami za pomocą PowerShell jest tylko nieco łatwiejsze niż w VBS lub wierszu poleceń, ponieważ nie ma poleceń cmdlet dla większości codziennych zadań, takich jak uzyskiwanie raportu o uprawnieniach lub dodawanie uprawnień do elementu. PowerShell oferuje tylko Get-Acl i Set-Acl, ale brakuje wszystkiego między pobieraniem a ustawianiem listy ACL.

Ten moduł wypełnia lukę.

#### 1. Przeglądanie uprawnień NTFS

a) Sprawdź, czy automatyczne ładowanie modułu PowerShell prawidłowo rozpoznaje moduł NTFSSecurity. Użyj Get-Command, aby sprawdzić obecność modułu NTFSSecurity:

Get-Command -Module NTFSSecurity

brak

b) Zainstaluj moduł NTFSSecurity:

#### Install-Module -Name NTFSSecurity

| B NuGet provider is required to continue                                                                                                    | . <del></del>   |                           | ×       |
|----------------------------------------------------------------------------------------------------|-----------------|---------------------------|---------|
| PowerShellGet requires NuGet provider version '2.8.5.201' or newer to interact with NuGet-based repositories. The NuGet provider must be available in 'C:\Program Files\PackageManage<br>\ProviderAssemblies' or 'C:\Users\admin\AppData\Local\PackageManagement\ProviderAssemblies'. You can also install the NuGet provider by running 'Install-PackageProvider -Name N<br>2.8.5.201 -Force'. Do you want PowerShellGet to install and import the NuGet provider now? | ment<br>uGet -N | /inimum                   | Version |
| Yes No Suspend                                                                                                    |                 |                           |         |
| 🔮 Untrusted repository                                                                                                    |                 |                           | ×       |
| You are installing the modules from an untrusted repository. If you trust this repository, change its InstallationPolicy value by running the Set-PSRepository cmdlet. Are you sure you wan from 'PSGallery'?                                                                                                    | t to ins        | tal <mark>l t</mark> he n | nodules |

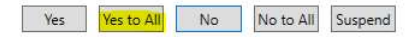

W systemie jest włączona polityka wykonania skryptów, która uniemożliwia uruchamianie skryptów PowerShell. Jest to częsta praktyka zabezpieczeń, aby zapobiec nieautoryzowanemu lub potencjalnie szkodliwemu kodowi przed uruchomieniem.

c) Tymczasowo zmień politykę wykonania skryptów, aby umożliwić załadowanie modułu, wpisz następujące polecenie:

#### Set-ExecutionPolicy -ExecutionPolicy RemoteSigned

| A Execution Policy Change                                                                                                    | -         |           | ×         |
|----------------------------------------------------------------------------------------------------|-----------|-----------|-----------|
| The execution policy helps protect you from scripts that you do not trust. Changing the execution policy might expose you to the security risks described in the about_Execution_Policy.<br>go.microsoft.com/fwlink/?LinkID=135170. Do you want to change the execution policy? | cies help | o topic a | t https:/ |
| Yes Yes to All No No to All Suspend                                                                                                    |           |           |           |

d) Załaduj moduł do bieżącej sesji PowerShell, użyj polecenia Import-Module.:

#### Import-Module NTFSSecurity

 e) Sprawdź, czy automatyczne ładowanie modułu PowerShell prawidłowo rozpoznaje moduł NTFSSecurity. Użyj Get-Command, aby sprawdzić obecność modułu NTFSSecurity i wyliczy jego polecenia:

#### Get-Command -Module NTFSSecurity

| CommandType | Name                          | Version | Source       |
|-------------|-------------------------------|---------|--------------|
| Cmdlet      | Add-NTFSAccess                | 4.2.6   | NTFSSecurity |
| Cmdlet      | Add-NTFSAudit                 | 4.2.6   | NTFSSecurity |
| Cmdlet      | Clear-NTFSAccess              | 4.2.6   | NTFSSecurity |
| Cmdlet      | Clear-NTF5Audit               | 4.2.6   | NTFSSecurity |
| Cmdlet      | Copy-Item2                    | 4.2.6   | NTFSSecurity |
| Cmdlet      | Disable-NTFSAccessInheritance | 4.2.6   | NTFSSecurity |
| Cmdlet      | Disable-NTFSAuditInheritance  | 4.2.6   | NTFSSecurity |
| Cmdlet      | Disable-Privileges            | 4.2.6   | NTFSSecurity |
| Cmdlet      | Enable-NTFSAccessInheritance  | 4.2.6   | NTFSSecurity |
| Cmdlet      | Enable-NTFSAuditInheritance   | 4.2.6   | NTFSSecurity |
| Cmdlet      | Enable-Privileges             | 4.2.6   | NTFSSecurity |
| Cmdlet      | Get-ChildItem2                | 4.2.6   | NTFSSecurity |
| Cmdlet      | Get-DiskSpace                 | 4.2.6   | NTFSSecurity |
| Cmdlet      | Get-FileHash2                 | 4.2.6   | NTFSSecurity |
| Cmdlet      | Get-Item2                     | 4.2.6   | NTFSSecurity |
| Cmdlet      | Get-NTFSAccess                | 4.2.6   | NTFSSecurity |
| Cmdlet      | Get-NTFSAudit                 | 4.2.6   | NTFSSecurity |
| Cmdlet      | Get-NTFSEffectiveAccess       | 4.2.6   | NTFSSecurity |
| Cmdlet      | Get-NTFSHardLink              | 4.2.6   | NTFSSecurity |
| Cmdlet      | Get-NTFSInheritance           | 4.2.6   | NTFSSecurity |
| Cmdlet      | Get-NTF50rphanedAccess        | 4.2.6   | NTFSSecurity |
| Cmdlet      | Get-NTFSOrphanedAudit         | 4.2.6   | NTFSSecurity |
| Cmdlet      | Get-NTFSOwner                 | 4.2.6   | NTFSSecurity |
| Cmdlet      | Get-NTFSSecurityDescriptor    | 4.2.6   | NTFSSecurity |
| Cmdlet      | Get-NTFSSimpleAccess          | 4.2.6   | NTFSSecurity |
| Cmdlet      | Get-Privileges                | 4.2.6   | NTFSSecurity |
| Cmdlet      | Move-Item2                    | 4.2.6   | NTFSSecurity |
| Cmdlet      | New-NTFSHardLink              | 4.2.6   | NTFSSecurity |
| Cmdlet      | New-NTFSSymbolicLink          | 4.2.6   | NTFSSecurity |
| Cmdlet      | Remove-Item2                  | 4.2.6   | NTFSSecurity |
| Cmdlet      | Remove-NTFSAccess             | 4.2.6   | NTFSSecurity |
| Cmdlet      | Remove-NTFSAudit              | 4.2.6   | NTFSSecurity |
| Cmdlet      | Set-NTFSInheritance           | 4.2.6   | NTFSSecurity |
| Cmdlet      | Set-NTFSOwner                 | 4.2.6   | NTFSSecurity |
| Cmdlet      | Set-NTFSSecurityDescriptor    | 4.2.6   | NTFSSecurity |
| Cmdlet      | Test-Path2                    | 4.2.6   | NTFSSecurity |

Brak – patrz <u>https://github.com/raandree/NTFSSecurity/wiki/How-to-install</u>i wykonaj samodzielnie po zapoznaniu z instrukcją lub wykonaj to co jest poniżej

Instalowanie modułu PowerShell oznacza po prostu skopiowanie plików do jednego z nich

C:\Users<nazwa użytkownika>\Documents\WindowsPowerShell\Modules

C:\Program Files\WindowsPowerShell\Modules (dostepne od wersji 4.0)

C:\WINDOWS\system32\WindowsPowerShell\v1.0\Modules

Po prostu utwórz folder "NTFSSecurity" w jednej z wcześniej wymienionych ścieżek i skopiuj tam pliki z folderu NTFSSecurity.

Jeśli to zrobiłeś, moduł powinien być wymieniony w "Get-Module -ListAvailable" i można go zaimportować za pomocą "Import-Module NTFSSecurity"

Wykonaj

Get-Module -ListAvailable

set-executionpolicy UnRestricted

Import-Module NTFSSecurity

Get-Command -Module NTFSSecurity

Na woluminie NTFS foldery i pliki zawierają arbitralną listę kontroli dostępu (DACL), która z kolei składa się z co najmniej jednego wpisu kontroli dostępu (ACE). Te pozycje ACE definiują konta grup, użytkowników i komputerów, którym jawnie przyznano lub odmówiono dostępu do tych plików i folderów.

f) Wylicz wpisy NTFS ACE dla C:\Udo1 i wyświetl wyniki w widoku siatki:

Get-NTFSAccess –Path 'C:\Udo1' | Out-GridView –Title 'C:\Udo1 Permissions'

| PS C:\WINDOWS\system32> Get-NTFS           | Access -Path 'C:\Udo1'   Out-Grid                 | /iew -Title 'C:\Udo1         | Permi | issions'    |               |
|--------------------------------------------|---------------------------------------------------|------------------------------|-------|-------------|---------------|
| 🛃 C:\Udo1 Permissions                      |                                                   |                              |       |             | —             |
| Filter                                     |                                                   |                              |       |             |               |
| 🕈 Add criteria 👻                           |                                                   |                              |       |             |               |
| Account                                    | Access Rights                                     | Applies to                   | Туре  | Isinherited | InheritedFrom |
| BUILTIN\Administratorzy                    | FullControl                                       | ThisFolderSubfoldersAndFiles | Allow | True        | C:            |
| ZARZĄDZANIE NT\SYSTEM                      | FullControl                                       | ThisFolderSubfoldersAndFiles | Allow | True        | C:            |
| BUILTIN\Użytkownicy                        | ReadAndExecute, Synchronize                       | ThisFolderSubfoldersAndFiles | Allow | True        | C:            |
| ZARZĄDZANIE NT\Użytkownicy uwierzytelnieni | Modify, Synchronize                               | ThisFolderOnly               | Allow | True        | C:            |
| ZARZĄDZANIE NT\Użytkownicy uwierzytelnieni | Delete, GenericExecute, GenericWrite, GenericRead | SubfoldersAndFilesOnly       | Allow | True        | C;            |

To jest widok pozycji ACE katalogu.

g) To samo możemy zrób dla poszczególnych plików:

Get-NTFSAccess -Path 'C:\Udo1\cbt.txt' | Select-Object –Property Account, AccessRights

| Account                                    |                | AccessRights |
|--------------------------------------------|----------------|--------------|
|                                            |                |              |
| BUILTIN\Administratorzy                    |                | FullControl  |
| ZARZĄDZANIE NT\SYSTEM                      |                | FullControl  |
| BUILTIN\Uzytkownicy Re                     | eadAndExecute, | Synchronize  |
| ZARZĄDZANIE NT\Użytkownicy uwierzytelnieni | Modify,        | Synchronize  |

h) Wyświetl rekurencyjnie uprawnienia dla całej zawartości folderu, połą Get-ChildItem, Get-NTFSAccess i potok PowerShell:

#### Get-ChildItem –Path 'C:\Udo1' –Recurse | Get-NTFSAccess

| Path: C:\Udo1\test.xlsx (Inheri                                                                                                    | tance enabled)                                                                    |                                                                                        |                                           |                                      |                            |
|----------------------------------------------------------------------------------------------------|-----------------------------------------------------------------------------------|----------------------------------------------------------------------------------------|-------------------------------------------|--------------------------------------|----------------------------|
| Account                                                                                                    | Access Rights                                                                     | Applies to                                                                             | Туре                                      | IsInherited                          | InheritedFrom              |
| BUILTIN\Administratorzy<br>ZARZĄDZANIE NT\SYSTEM<br>BUILTIN\Użytkownicy<br>ZARZĄDZANIE NT\Użytkownicy uwier<br>Path: C:\Udo1\testcsv.csv (Inhe | FullControl<br>FullControl<br>ReadAndExecut<br>Modify, Synch                      | ThisFolderOnly<br>ThisFolderOnly<br>ThisFolderOnly<br>ThisFolderOnly<br>ThisFolderOnly | Allow<br>Allow<br>Allow<br>Allow<br>Allow | True<br>True<br>True<br>True<br>True | C:<br>C:<br>C:<br>C:<br>C: |
| Account                                                                                                    | Access Rights                                                                     | Applies to                                                                             | Туре                                      | IsInherited                          | InheritedFrom              |
| BUILITN\Administratorzy<br>ZARZĄDZANIE NT\SYSTEM<br>BUILITN\Użytkownicy<br>ZARZĄDZANIE NT\Użytkownicy uwier<br>Path: C:\Udo1\New\about.html (I | FullControl<br>FullControl<br>ReadAndExecut<br>Modify, Synch                      | ThisFolderOnly<br>ThisFolderOnly<br>ThisFolderOnly<br>ThisFolderOnly<br>d)             | Allow<br>Allow<br>Allow<br>Allow<br>Allow | True<br>True<br>True<br>True<br>True |                            |
| Account                                                                                                    | Access Rights                                                                     | Applies to                                                                             | Туре                                      | IsInherited                          | InheritedFrom              |
| BUILTIN\Administratorzy<br>ZARZĄDZANIE NT\SYSTEM<br>BUILTIN\Użytkownicy<br>ZARZĄDZANIE NT\Użytkownicy uwier<br>Path: C:\Udo1\New\file.txt (Inh | FullControl<br>FullControl<br>ReadAndExecut<br>Modify, Synch<br>eritance enabled) | ThisFolderOnly<br>ThisFolderOnly<br>ThisFolderOnly<br>ThisFolderOnly                   | Allow<br>Allow<br>Allow<br>Allow<br>Allow | True<br>True<br>True<br>True<br>True | C:<br>C:<br>C:<br>C:       |
| Account                                                                                                    | Access Rights                                                                     | Applies to                                                                             | Туре                                      | IsInherited                          | InheritedFrom              |
| BUILTIN\Administratorzy<br>ZARZĄDZANIE NT\SYSTEM<br>BUILTIN\Użytkownicy<br>ZARZĄDZANIE NT\Użytkownicy uwier                                    | FullControl<br>FullControl<br>ReadAndExecut<br>Modify, Synch                      | ThisFolderOnly<br>ThisFolderOnly<br>ThisFolderOnly<br>ThisFolderOnly<br>ThisFolderOnly | Allow<br>Allow<br>Allow<br>Allow<br>Allow | True<br>True<br>True<br>True<br>True | C:<br>C:<br>C:<br>C:<br>C: |

#### 2. Modyfikowanie uprawnień NTFS

a) Przyznaj użytkownikowi o nazwie User02 i User02 uprawnienia tylko do odczytu do całej zawartości folderu Udo1. Zwróć uwagę, że polecenie cmdlet *Add-NTFSAccess* akceptuje listę rozdzielonych przecinkami identyfikatorów zabezpieczeń (SID) lub nazw kont:

Add-NTFSAccess –Path 'C:\Udo1' –Account 'stacja\User01', 'stacja\User02' –AccessRights Read

Możemy dodać parametr i wartość –AppliesTo ThisFolderOnly, jeśli chcemy zablokować dziedziczenie uprawnień NTFS do zawartości folderu. W rzeczywistości spójrz na następujący zrzut ekranu Windows PowerShell ISE; Chcę pokazać zawartość wyliczenia dla obu

-AccessRights i -AppliesTo:

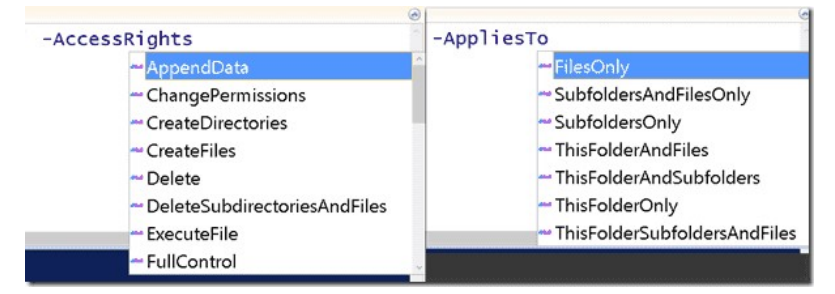

Sprawdź efekt polecenia Add-NTFSAccess dla konkretnych kont, użyj polecenia Get-NTFSAccess z modułu NTFSSecurity, wyświetl aktualne wpisy ACL dla ścieżki C:\Udo1. Filtruj wyniki dla określonych użytkowników.:

Get-NTFSAccess -Path 'C:\Udo1' | Where-Object { \$\_.Account -eq 'stacja\User01' -or \$\_.Account -eq 'stacja\User02' }

| Path: C:\Udo1 (Inheritance enabled) |                                |                                                  |                |                |               |  |
|-------------------------------------|--------------------------------|--------------------------------------------------|----------------|----------------|---------------|--|
| Account                             | Access Rights                  | Applies to                                       | Туре           | IsInherited    | InheritedFrom |  |
| stacja\User01<br>stacja\User02      | Read, Synchro<br>Read, Synchro | ThisFolderSubfoldersAn<br>ThisFolderSubfoldersAn | Allow<br>Allow | False<br>False |               |  |

b) Ustaw -AccessRights AppendData -AppliesTo FilesOnly

Add-NTFSAccess -Path 'C:\Udo1' -Account 'stacja\User01', 'stacja\User02' -AccessRights AppendData -AppliesTo FilesOnly

Sprawdź efekt polecenia Add-NTFSAccess dla wskazanych kont, użyj polecenia Get-NTFSAccess z modułu NTFSSecurity. Pozwoli Ci to na wyświetlenie aktualnych wpisów ACL dla ścieżki C:\Udo1 i sprawdzenie czy prawa dostępu AppendData zostały dodane tylko do plików dla użytkowników stacja\User01 i stacja\User02.:

Get-NTFSAccess -Path 'C:\Udo1' | Where-Object { (\$\_.Account -match 'stacja\\User01' -or \$\_.Account -match 'stacja\\User02') -and \$\_.AppliesTo -eq 'FilesOnly' }

To polecenie zwróci wpisy ACL dla użytkowników stacja\User01 i stacja\User02 z prawem AppendData, które mają zastosowanie tylko do plików. Jeśli wpisy te zostaną wyświetlone, oznacza to, że polecenie Add-NTFSAccess zostało wykonane poprawnie.

| Path: C:\Udo1 (Inheritance enal                                  | oled)                                                            |                                                                            |                                           |                                           |               |
|------------------------------------------------------------------|------------------------------------------------------------------|----------------------------------------------------------------------------|-------------------------------------------|-------------------------------------------|---------------|
| Account                                                          | Access Rights                                                    | Applies to                                                                 | Туре                                      | IsInherited                               | InheritedFrom |
| stacja\User01<br>stacja\User01<br>stacja\User02<br>stacja\User02 | Read, Synchro<br>CreateDirecto<br>Read, Synchro<br>CreateDirecto | ThisFolderSubfoldersAn<br>FilesOnly<br>ThisFolderSubfoldersAn<br>FilesOnly | Allow<br>Allow<br>Allow<br>Allow<br>Allow | False<br>False<br>False<br>False<br>False |               |

c) Sprawdź, czy C:\Udo1 ACL pobrał naszą aktualizację:

| Get-NTFSAccess -Path 'C:\Udo1'    | Where-Object -FilterScript { \$AccessRights -eq 'Read |
|-----------------------------------|-------------------------------------------------------|
| Synchronize' }   Format-Table -Au | ItoSize                                               |

 Path: C:\Udo1 (Inheritance enabled)

 Account
 Access Rights
 Applies to
 Type
 IsInherited InheritedFrom

 stacja\User01 Read, Synchronize
 ThisFolderSubfoldersAndFiles
 Allow
 False

 stacja\User02 Read, Synchronize
 ThisFolderSubfoldersAndFiles
 Allow
 False

## 3. Określanie efektywnych uprawnień

Użyj modułu NTFSSecurity, aby wykorzystać oszczędność czasu.

a) Zobacz efektywne uprawnienia User02 do pliku C:\Udo1\New\about.html. Użyj Get-NTFSEffectiveAccess

Get-Item -Path 'C:\Udo1\New\about.html' | Get-NTFSEffectiveAccess -Account 'stacja\User02' | Format-List

| Name               | : about.html                                                                                                    |
|--------------------|----------------------------------------------------------------------------------------------------|
| FullName           | : C:\Udo1\New\about.html                                                                                                    |
| InheritanceEnabled | : False                                                                                                    |
| InheritedFrom      | 100 - 100 - |
| AccessControlType  | : Allow                                                                                                    |
| AccessRights       | : Modify, Synchronize                                                                                                    |
| Account            | : stacja\User02                                                                                                    |
| InheritanceFlags   | : None                                                                                                    |
| IsInherited        | : False                                                                                                    |
| PropagationFlags   | : None                                                                                                    |
| AccountType        |                                                                                                    |

Teraz nie panikuj. Prawdopodobnie zastanawiasz się: "Dlaczego User02 ma uprawnienia do modyfikacji, gdy ustawiamy Odczyt na poziomie folderu nadrzędnego?" Pamiętaj, że oryginalna lista ACL zawierała wpis Modyfikuj uprawnienia dla uwierzytelnionych użytkowników; Uprawnienia NTFS kumulują się. W związku z tym, aby rozwiązać ten problem, musimy albo zmodyfikować lub usunąć uwierzytelnionych użytkowników, albo dodać uprawnienia Odmów do User02 (nie jest to uważane za najlepszą praktykę, ponieważ może powodować dalsze problemy z rozwiązywaniem problemów).

Ponadto dane wyjściowe Format-List, które ci przekazałem, wprowadzają inne pytania, takie jak "Dlaczego właściwość Dziedziczona z jest pusta?" Odpowiedź na to pytanie jest taka, że moduł NTFSSecurity jest projektem społeczności open-source. W związku z tym na pewno znajdziesz błędy i inne niespójne zachowanie. Dobrą wiadomością jest to, że możesz swobodnie rozwijać projekt i samodzielnie wprowadzać zmiany!

#### 4. Usuwanie uprawnień NTFS

a) Na koniec usuńmy te dwa nowe wpisy z naszej C:\Udo1 ACL:

Remove-NTFSAccess -Path 'C:\Udo1' -Account stacja\User01, stacja\User02 -AccessRights Read -PassThru

| Path: C:\Udo1 (Inheritance enabled)                                                                                                    |                                                                                                    |                                                                                                    |                                                             |                                                                  |               |
|----------------------------------------------------------------------------------------------------|----------------------------------------------------------------------------------------------------|----------------------------------------------------------------------------------------------------|-------------------------------------------------------------|------------------------------------------------------------------|---------------|
| Account                                                                                                    | Access Rights                                                                                                   | Applies to                                                                                                    | Туре                                                        | IsInherited                                                      | InheritedFrom |
| stacja\UserO1<br>stacja\UserO2<br>BUILTIN\Administratorzy<br>ZARZĄDZANIE NT\SYSTEM<br>BUILTIN\Użytkownicy<br>ZARZĄDZANIE NT\Użytkownicy uwier<br>ZARZĄDZANIE NT\Użytkownicy uwier | CreateDirecto<br>CreateDirecto<br>FullControl<br>FullControl<br>ReadAndExecut<br>Modify, Synch<br>Delete, Gener | FilesOnly<br>FilesOnly<br>ThisFolderSubfoldersAn<br>ThisFolderSubfoldersAn<br>ThisFolderSubfoldersAn<br>ThisFolderOnly<br>SubfoldersAndFilesOnly | Allow<br>Allow<br>Allow<br>Allow<br>Allow<br>Allow<br>Allow | False  <br>False<br>True<br>True<br>True<br>True<br>True<br>True |               |

Parametr przełącznika – PassThru jest przydatny, gdy chcesz zobaczyć wyniki potoku, gdy takie dane wyjściowe są zwykle pomijane.

Wniosek: PowerShell jest w stanie szybko tworzyć, modyfikować i usuwać uprawnienia do plików i folderów w systemie plików Windows NTFS. Wielu administratorów systemów polega na skryptach do modyfikowania uprawnień do dużej liczby plików, a PowerShell sprawia, że ten proces jest szybki i łatwy, oszczędzając setki godzin operacji GUI!

#### Zgłoszenie 3

#### Posprzątaj

wykonać następujące kroki:

1. **Przejęcie własności folderu**: Uruchom PowerShell jako administrator i użyj polecenia takeown w cmd.exe, aby przejąć własność folderu:

takeown /f "C:\udo" /r /d y

Opcja /r powoduje rekursywne przejęcie własności, a /d y odpowiada 'tak' na wszystkie monity.

2. Zmiana uprawnień: Następnie zmień uprawnienia, aby nadać sobie pełny dostęp do folderu:

icacls "C:\udo" /grant "Użytkownicy:(OI)(CI)F" /t

W powyższym poleceniu, "Użytkownicy" to nazwa grupy lub użytkownika, któremu chcesz nadać uprawnienia. (OI) oznacza obiekty dziedziczone, (CI) oznacza kontener dziedziczony, a F oznacza pełny dostęp. Opcja /t stosuje zmiany rekursywnie.

3. Usunięcie folderu: Usuń folder/y:

Remove-Item -Path "C:\udo","C:\Udo2","C:\Udo1","C:\Udo0" -Recurse -Force

lub/i

Remove-Item -Path "C:\udo" -Recurse -Force

Zgłoszenie 4

Koniec